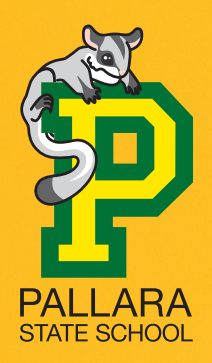

# School uniforms are now available online and from The School Locker Oxley.

Just a 10 minute drive down the road.

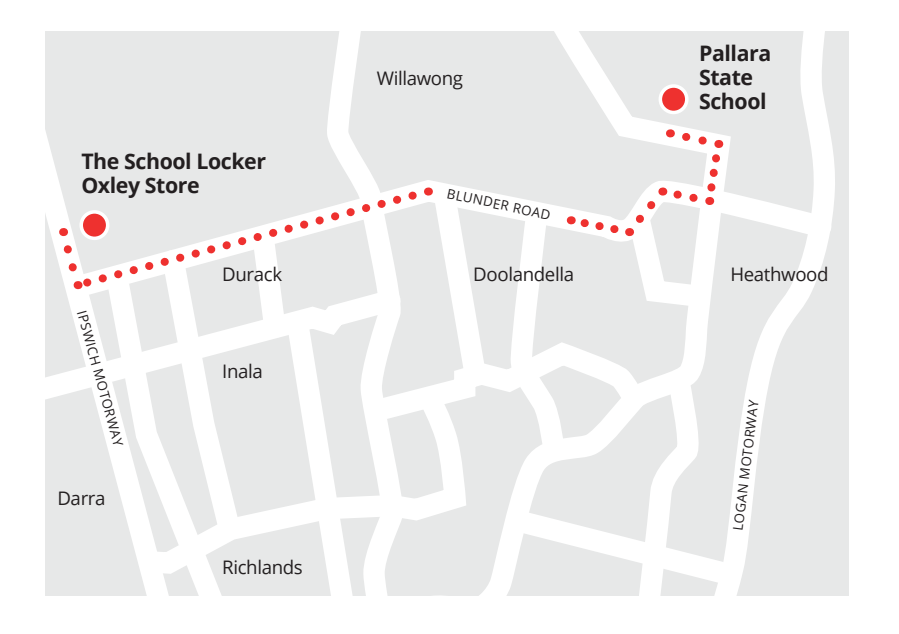

## **The School Locker Oxley**

The Zone Oxley 2118 Ipswich Road

### **Trading Hours**

| Monday    | 8:30am - 5:00pm |
|-----------|-----------------|
| Tuesday   | 8:30am - 5:00pm |
| Wednesday | 8:30am - 5:00pm |
| Thursday  | 8:30am - 5:00pm |
| Friday    | 8:30am - 5:00pm |
| Saturday  | 9:00am - 3:00pm |
| Sunday    | Closed          |

Phone 3725 2500

## **Access Special Pricing & Generate Revenue For Your School**

Remember to join The School Locker Student Advantage Program to access special pricing and generate revenue for your school with every purchase you make in any of The School Locker stores. Set up your membership online at *theschoollocker.com.au/customer/account/* or visit The School Locker Oxley.

# Shop online anytime at theschoollocker.com.au

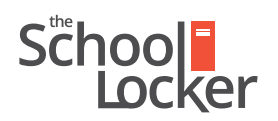

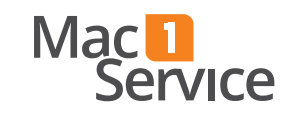

unlock their potential.

# Quick guide to setting up your Student Advantage Membership online.

Step 2

# Get started by visiting *theschoollocker.com.au/customer/account/*

| itep 1                                                                                                    |                |                                     |                        |                           |               |            |
|----------------------------------------------------------------------------------------------------|----------------|-------------------------------------|------------------------|---------------------------|---------------|------------|
| School                                                                                                    |                | CONTACT US<br>RETAIL & CAMPUS STORE | E LOCATIONS            | STUDENT A                 | DVANTAGE CARD |            |
| SHOP BY DEPARTMENT                                                                                                    | SHOP BY SCHOOL | SHOP BY UNIVERSITY                  | Search for             | r schools and products    | Q 44 6        | BAG: (0)   |
| Login or Create an                                                                                                    | Account        |                                     |                        |                           |               |            |
| NEW CUSTOMERS<br>Create an account to:<br>- checkout quicker<br>- store multiple shipping addresses<br>- view your orders |                |                                     | REGISTERED CUSTOMERS   |                           |               |            |
|                                                                                                    |                |                                     | If you have an account | t with us, please log in. |               |            |
|                                                                                                    |                |                                     | + Password             |                           |               |            |
|                                                                                                    |                |                                     |                        |                           | * Requ        | red Fields |
|                                                                                                    | (              | CREATE AN ACCOUNT                   | Forgot Your Password   | 2                         | $\subset$     | LOGIN      |
|                                                                                                    |                |                                     |                        |                           |               |            |

#### Are you a new customer?

Click CREATE AN ACCOUNT and go to Step 2.

#### Do you have an account but need to set up your Student Advantage Membership?

**Login** to your account using the *Registered Customers* form Refer to **Step 3** instructions.

| SHOP IN DUMATINATION       SHOP IN DUMATION       Image: Content intermediation of products       Image: Content intermediation of products       Image: Content intermediat                                                                                                    | Sčhool<br>Locker                                                                                  | CONTACT US<br>RETAL & CAMPUS STORE LOCATIONS    | STUDENT ADVANTAGE CARD<br>LOGIN NOW FOR STUDENT PRICING                              |
|----------------------------------------------------------------------------------------------------|---------------------------------------------------------------------------------------------------|-------------------------------------------------|--------------------------------------------------------------------------------------|
| Create an Account                                                                                                    | SHOP BY DEPARTMENT SHOP BY SCHOOL                                                                 | L SHOP BY UNIVERSITY S                          | earch for schools and products 🔍 😰 🛍 📾                                               |
|                                                                                                    | Create an Account                                                                                 |                                                 |                                                                                      |
| Produce* ListAnne* ListAnne* ListAn  | PERSONAL INFORMATION                                                                              |                                                 |                                                                                      |
| In a district                                                                                                    | First Name*                                                                                       | Last Name*                                      |                                                                                      |
|                                                                                                    | Email Address*                                                                                    |                                                 |                                                                                      |
|                                                                                                    | Sign Up for Newsletter                                                                            |                                                 |                                                                                      |
|                                                                                                    | LOGIN INFORMATION                                                                                 |                                                 |                                                                                      |
| In rest a state     Eventson     Student Advertige Carl Mandet      Der Taker & Student Advertige Carl Mandet      Der Student Advertige Carl Mandet      Der Student Adv      | Password*                                                                                         | Confirm Passe                                   | ard*                                                                                 |
| Budent Advertige Carl Kunter  For unknown op ander Advertige Carl Kunter  Dert have 8 Sudent Advertige Carl Kunter  Cationers have in stored.  Enter just and and an extended and an extended and an extended and and an extended and and an extended and and an extended and and an extended and and an extended and and an extended and and an extended and and an extended and and and and and and and and and an                                                                                                    | I'm not a robot                                                                                   |                                                 |                                                                                      |
| Deer have a Stadent Advantage Cleri number? Cationer have a Stadent Advantage Cleri number? Cationer have a prever should can perver a Stadent Advantage Cationer in how a parent a stadent advantage Cationer in how a parent a stadent advantage Cationer in how a parent a stadent advantage Cationer in how a parent a stadent advantage Cationer in how a parent a stadent advantage Cationer in how a parent a stadent advantage Cationer in how a parent a stadent advantage Cationer in how a parent a stadent advantage Cationer in how a parent a stadent advantage Cationer in how a parent a stadent advantage Cationer in how a parent a stadent advantage Cationer in how a parent a stadent advantage Cationer in how a parent advantage Cationer in how a paren | Student Advantage Card Number                                                                     | If your school is p<br>Locker                   | artnered with The School                                                             |
| Customers from our partner schools can generate a Studient Adventage - generate a rebate for your school Card number after creding an account. See cur Studient Advantage information page for more details.                                                                                                    | Don't have a Student Advantage Card number?                                                       | Enter your Stude<br>- unlock ex<br>- receive re | it Advantage Card number to:<br>clusive student pricing<br>gular discounts and deals |
|                                                                                                    | Customers from our partner schools can generate a Stude<br>Card number after creating an account. | ent Advantage - generate<br>See our Student J   | a rebate for your school<br>dvantage information page for more details.              |
| Click the 'Soudent Advantage Card Number' button on the My Dashboard E you have not received your card Chat Live or contact us.                                                                                                    | Click the "Student Advantage Card Number" button on the<br>page after submitting this form.       | e My Dashboard E you have not re                | ceived your card Chat Live or contact us.                                            |

Complete the Create an Account form.

*If you DO have a Student Advantage number* provided by your school (via email or on a Student Advantage Card) enter it in the *Student Advantage Card Number* field and click **SUBMIT**.

That's it, you're finished. This will immediately assign your Student Advantage Number to your account so you see Student Advantage Pricing when you login.

*If you DON'T have a Student Advantage Number*, skip the *Student Advantage Information* section and click **SUBMIT**.

| School<br>Locker           |                | CONTACT US<br>RETAL & CAMPUS STORE LOCA                                                                    | nons su                                                                                               | TUDENT ADVANTAGE CARD<br>30IN NOW FOR STUDENT PRICING     |
|----------------------------|----------------|----------------------------------------------------------------------------------------------------|----------------------------------------------------------------------------------------------------|-----------------------------------------------------------|
| SHOP BY DEPARTMENT         | SHOP BY SCHOOL | SHOP BY UNIVERSITY                                                                                         | Search for schools and proc                                                                           | lucts Q 📶 🧯                                               |
| Edit Account Info          | rmation        |                                                                                                    |                                                                                                    | MY ACCOUNT                                                |
|                            |                |                                                                                                    |                                                                                                    | Account Dashboard                                         |
| ACCOUNTINFORMAT            | ION            |                                                                                                    |                                                                                                    | Account Information                                       |
| Sample                     |                | Surname                                                                                                    |                                                                                                    | > Address Book                                            |
| Email Address*             |                |                                                                                                    |                                                                                                    | <ul> <li>My Orders</li> <li>My Product Reviews</li> </ul> |
| Sample@domain.net          |                |                                                                                                    |                                                                                                    | > My Wishlist                                             |
| Change Password            |                |                                                                                                    |                                                                                                    | > Newsletter Subscriptions                                |
|                            |                |                                                                                                    |                                                                                                    | > My Credit Cards                                         |
| Add existing Student Adva  | ntage number   | Don't have a Student Advant<br>number?                                                                     | age Card or membership                                                                                |                                                           |
| Student Advantage Card Num | ber            | If you are enrolled at one of The<br>are eligible for Student Advantag<br>here to generate your Student Ad | School Locker partner schools you<br>e membership. Enter your details<br>Ivantage number now. We will |                                                           |
| School                     | :              | GENERATE STUDENT ADVAN                                                                                     | TAGE NUMBER                                                                                           |                                                           |
|                            |                |                                                                                                    | * Boqui ed Fields                                                                                     |                                                           |

# *If you DO have a Student Advantage Number* enter it in the *Student Advantage Card Number* field and press **SAVE**.

# *If you DON'T have a Student Advantage Number* click on GENERATE STUDENT ADVANTAGE NUMBER button.

A pop-up window will appear. Complete your details including Parent/Guardian Name, Email Address, Student Name, School and Year Level. Click **SUBMIT**.

This will immediately assign your Student Advantage Number to your account. Click **SAVE** and you will see Student Advantage Pricing each time you login.

## Step 3

| Sčhool<br>Locker                                                                                                    |                                     | CONTACT US<br>RETAIL & CAMPUS STORE LOCATIONS                                                                                                    | •                                                                                                    | STUDENT ADVANTAGE CARD                                            |
|----------------------------------------------------------------------------------------------------|-------------------------------------|----------------------------------------------------------------------------------------------------|----------------------------------------------------------------------------------------------------|-------------------------------------------------------------------|
| SHOP BY DEPARTMENT SHO                                                                                              | P BY SCHOOL SHO                     | OP BY UNIVERSITY                                                                                                    | Search for schools and pr                                                                                                    | oducts Q 🔐 🛍 BAG: (0)                                             |
| My Dashboard                                                                                                    |                                     |                                                                                                    |                                                                                                    | MY ACCOUNT                                                        |
| C Thank you for registering with The Schere                                                                         | ool Locker.                         |                                                                                                    |                                                                                                    | Account Dashboard     Account Information                         |
| Hello, Sample Surname!<br>From your My Account Dashboard you have<br>Select a link below to view or edit informatio | the ability to view a snapsho<br>n. | ot of your recent account activity and up                                                                                                    | pdate your account information                                                                                                    | Address Book     My Orders     My Product Reviews     My Wishlist |
| ACCOUNT INFORMATION                                                                                                 |                                     |                                                                                                    |                                                                                                    | Newsletter Subscriptions     Mix Crarke                           |
| Contact Information                                                                                                 | Edit                                | Newsletters                                                                                                    | Edit                                                                                                    | - ny cron aray                                                    |
| Sample Surname<br>Sample@domain.net<br>Change Password                                                              |                                     | You are currently subscribed to 'Gene                                                                                                    | ral Subscription'.                                                                                                    |                                                                   |
| Address Book                                                                                                    |                                     |                                                                                                    | Manage Addresses                                                                                                    |                                                                   |
| DEFAULT BILLING ADDRESS                                                                                             |                                     | DEFAULT SHIPPING ADDRESS                                                                                                    | 5                                                                                                    |                                                                   |
| You have not set a default billing address.<br>Edit Address                                                         |                                     | You have not set a default shipping as<br>Edit Address                                                                                                    | ddress.                                                                                                    |                                                                   |
| Student Advantage Information                                                                                       |                                     |                                                                                                    | Edit                                                                                                    |                                                                   |
| Add your existing card or generate a Stud<br>now.<br>STUDENT ADVANTAGE CARD NUMBE                                   | ent Advantage number                | If you are enrolled at one of The Scho<br>are eligible for Student Advantage me<br>your Student Advantage membership<br>education pricing and other special of<br>also generate revenue for your schoo<br>information page for more details. | ol Locker partner schools you<br>imbership. Add or generate<br>i number to unlock exclusive<br>ffers. Your purchases may<br>il. See our Student Advantage |                                                                   |

You will be re-directed to the My Dashboard page.

Click on the **STUDENT ADVANTAGE CARD NUMBER** button.

You will be re-directed to the Edit Account Information page.